## Teachable: Guía de uso

-////

## ¿Cómo está compuesta la interfaz?

Como puedes observar, la interfaz de Teachable se compone de un menú principal por el que podrás navegar a través de los contenidos del curso. A diferencia de otros cursos, el curso de Preparación de Viaje no exige que abordes los contenidos en un orden estricto; esto quiere decir que podrás seleccionar los módulos o lecciones que más te interesen sin importar su disposición.

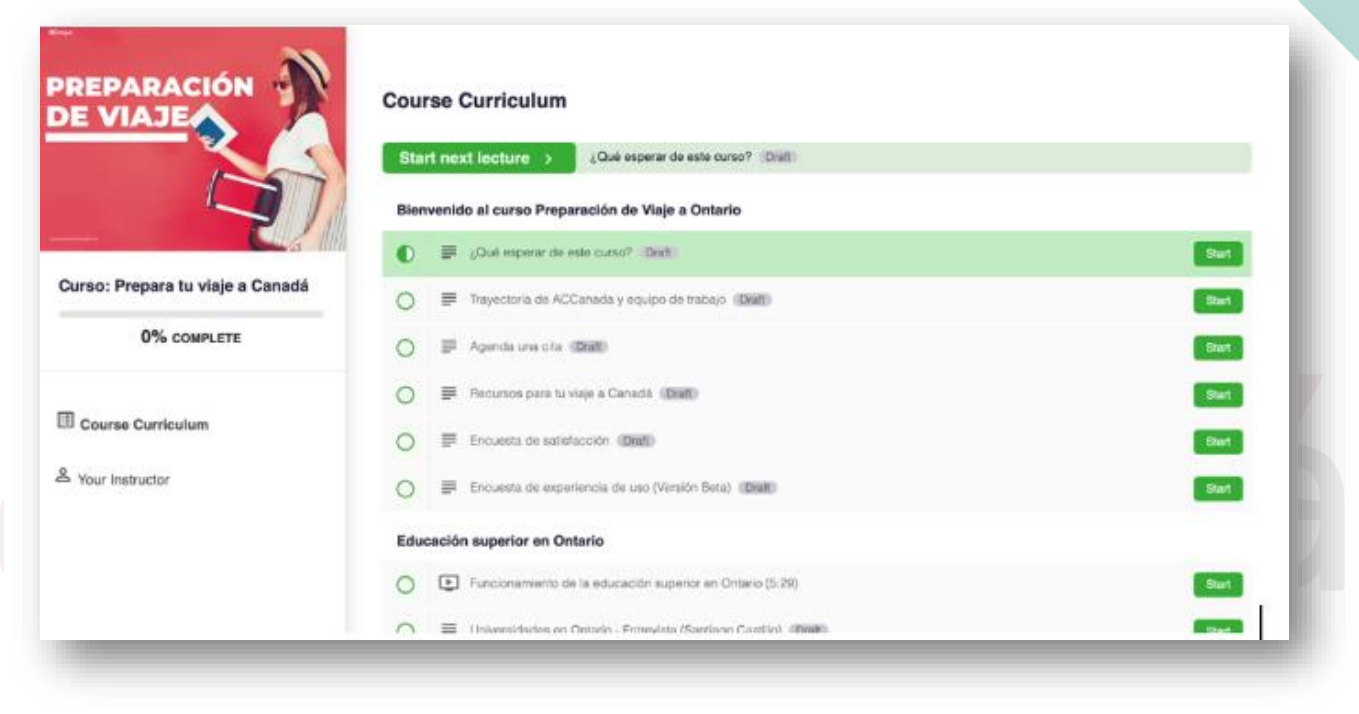

Vista general del Menú principal en un Curso de Preparación de Viaje

Pero ¿qué son los módulos y qué son las lecciones?

**Los módulos** (en rojo) corresponden a una gran categoría que agrupa diferentes temas relacionados. Por ejemplo, en la imagen que hemos utilizado de ejemplo, vemos que, dentro del Módulo "Educación superior en Ontario" podemos encontrar varias **lecciones** relacionadas con el tema general (en azul).

| 20 | $\frown$ 1/ 1 |                  |
|----|---------------|------------------|
|    | Lanada        | www.accanada.com |

| Educación superior en Ontario                                   |       |  |
|-----------------------------------------------------------------|-------|--|
| Funcionamiento de la educación superior en Ontario (5:29)       | Start |  |
| O Entrevista (Santiago Castillo)                                | Start |  |
| Colleges en Ontario - Entrevista (Luz Helena Valero) (69:01)    | Start |  |
| O EX Quiz de conocimiento - Educación superior en Ontario Draff | Start |  |

-////

## Composición de los módulos

El contenido de cada módulo se presenta en tres formatos, principalmente:

- Vídeo introductorio sobre el tema
- Piezas gráficas (infografías, banners, listas de chequeo, etc.)
- Entrevistas con colombianos que ya se encuentran en Canadá

Además, al final de cada módulo siempre encontrarás un Quiz de conocimiento en el que podrás evaluar tu aprendizaje y manejo del tema. No se trata de una evaluación aprobatoria o reprobatoria, sino de una herramienta de auto-evaluación que te dirá qué tan preparado estás.

## Uso de la plataforma: navegación y soporte

Una vez hemos seleccionado el módulo y lección que queremos estudiar, deberemos dar click en el botón "Start" ubicado al frente.

| 7 comp | olete                                                         | ^     |
|--------|---------------------------------------------------------------|-------|
| 0      | Introducción<br>I (7:53)                                      | Start |
| 0      | Iniciando la búsqueda: Cosas que podemos hacer desde Colombia | Start |
| 0      | NOC: ¿Qué es y cómo funciona?<br>I (4:31)                     | Start |
| 0      | Cover Letter y Résumé: Tips y consejos<br>© (4:45)            | Start |
| 0      | Voluntariados: ¿Porqué hacerlos?                              | Start |
| 0      | Experiencia buscando empleo: entrevista                       | Start |
| 0      | Quiz de conocimiento - Empleo en Quebec                       | Start |

Esto nos llevará a la interfaz de navegación del curso. Allí encontraremos dos botones que nos permitirán avanzar o retroceder de lección (indicados en azul), un panel de navegación para desplazarnos a través de las lecciones (indicado en rojo) y un icono circular que nos indicará si la lección ha sido completada o no (indicado en violeta)

////

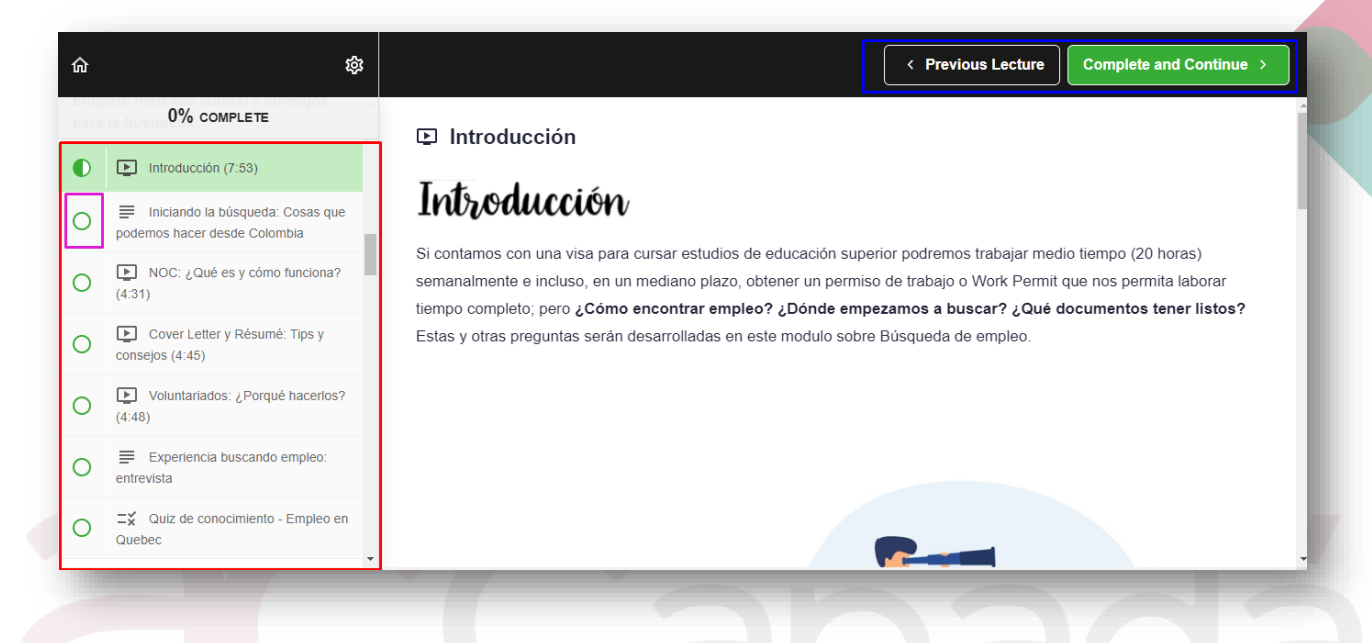

Cada vez que terminemos una lección, deberemos dar click en el botón verde "Complete and Continue" para que el avance quede registrado. Así mismo, cada vez que completemos una lección, el icono circular que hemos encerrado en un rectángulo violeta, se rellenará completamente de verde.

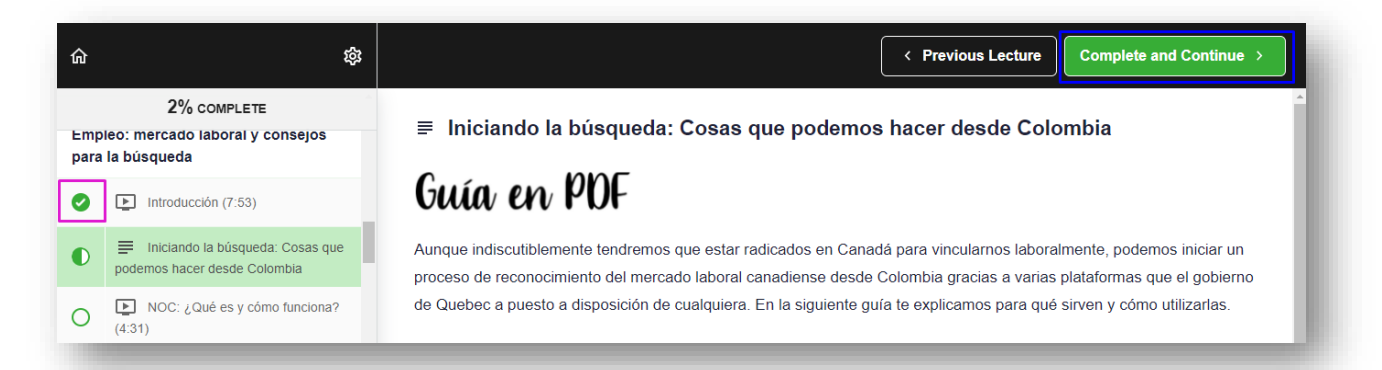

Por último, si tuvieras dudas o inconvenientes con el uso de la plataforma, puedes escribirnos a <u>viajeacanada@gmail.com</u> y con gusto responderemos tus dudas.